# 國立羅東高工重補修線上選課操作程序

1. 由學校首頁右側 校園服務區塊,點選 線上重補修選課\_日

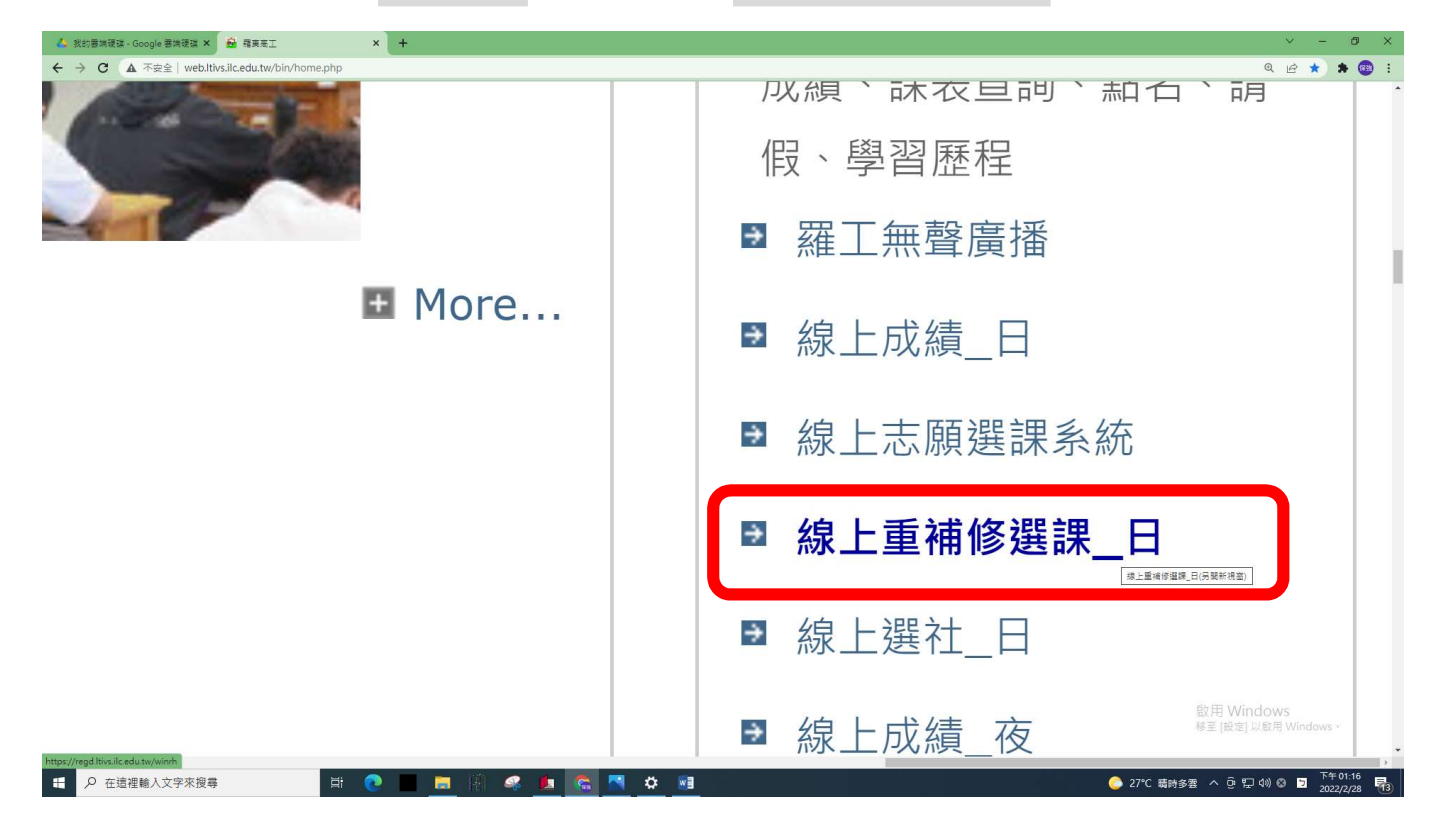

## 2. 輸入學號和密碼(身份證字號),並點入「登入」

| 👍 我的香油硬球。Google 香油硬球 × 🔒 福莱莱王 × 🔮 登入。智蒂校園平台。福莱莱王 × 🔮 登入。智蒂校園平台。福莱莱王 × | +                       |                  | × - 1                           | 0 ×    |
|-----------------------------------------------------------------------|-------------------------|------------------|---------------------------------|--------|
|                                                                       |                         |                  | • Q 🖻 🛧 🛸                       | 🐵 🗄    |
|                                                                       |                         |                  |                                 | •      |
| (1.)建議使用Chrome瀏覽器・以取得最佳體驗                                             | 學生                      | 家長               | 教師                              | Υ.     |
|                                                                       | ▲ 學號                    |                  |                                 |        |
|                                                                       | 918213                  | 0                |                                 |        |
|                                                                       | 읍 密碼                    |                  |                                 |        |
|                                                                       | •••••                   |                  | হ                               |        |
|                                                                       |                         |                  | 忘記密碼                            |        |
|                                                                       | □ 保持登 <i>)</i><br>□ 離校生 | 入(公用電腦請勿勾選<br>登入 | )                               |        |
|                                                                       |                         | 登入               | 欧用 W dows<br>株主 [記録 以飯用 Windows | Ţ      |
| - 第二の 在這裡輸入文字來搜尋 日本 💽 📄 👘 🥥 🧾 💼                                       |                         |                  | 28-C 韓時多雲 ^ 면 문 네) & 길 2022/2/  | /28 12 |

#### 3. 點入重補修選課系統

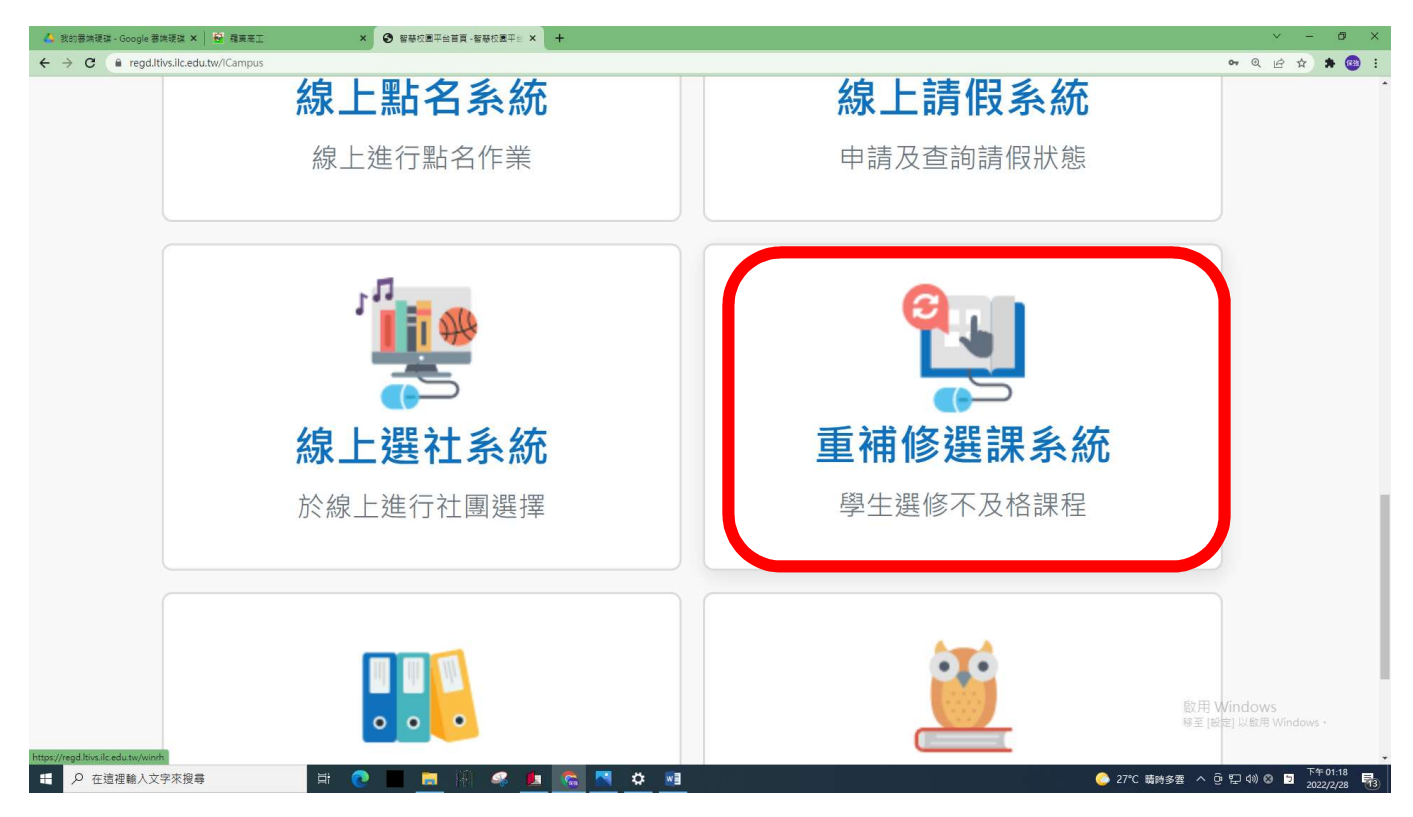

#### 4.進入重補修選課系統後,點入正式選課

| 📣 我的香油硬碟 - Google 蒂油硬碟 🗙 🕌 羅英高工                                                                                                    | x 💮 欣调中学重体修道理系统 x +                                                              | ~ - Ø ×        |
|----------------------------------------------------------------------------------------------------|----------------------------------------------------------------------------------|----------------|
| ← → C ⓐ regd.ltivs.ilc.edu.tw/winrh/student/stuframe.as                                                                                                    | Q                                                                                | 🖻 🖈 🐞 😳 :      |
| て線                                                                                                    | 上選課系統                                                                            |                |
| 功能選單                                                                                                    | 注意事項:                                                                            | -              |
| ≫預選登記<br>≫課表查詢                                                                                                    | 1.重補修屬自費成本課程,尚無補助減免,無重大理<br>由不得申請退選,選課時請審慎思考。2.理論科目1                             |                |
| 》正式選課                                                                                                    | 學分240元,實習科目1學分440元。3.各班開課人數                                                      |                |
| <sup>**</sup> 一次加選 <sup>&gt;&gt;</sup> → ★ ★ | 木運開課基準時,个 护 開 址, 惟 台 併 開 址 課 程 例 外<br>計 算。4.確 定 成 班 後, 請 準 時 以 繳 費 單 至 全 家 超 商 或 |                |
| ₩不旦吗<br>※離開系統                                                                                                    | 郵局繳費,未繳費者無法取得學分,並務必依開課/indow<br>日期準時上課,以免缺課過多,成績0分計算。                            | S<br>Windows + |
|                                                                                                    | 日期準時上課,以免缺課過多,成績0分計算。                                                            | Windows *      |

| て線上<br>重補修道    | winrh/student/stu<br>選課 | iframe.asp<br>系統      | 欣汉                      | 可中學 |                      |                 |         |                    |                    |          |          |                             | Q LE A                                             | • <b>* @</b> : |
|----------------|-------------------------|-----------------------|-------------------------|-----|----------------------|-----------------|---------|--------------------|--------------------|----------|----------|-----------------------------|----------------------------------------------------|----------------|
| 大化学员           |                         | 科目台                   | 七碼                      |     |                      |                 | 科       | 目名稱                |                    | 重修學期     | 屬        | 性                           | 學分                                                 |                |
| <b>加</b> 能 选 平 |                         | 011                   | 0                       |     |                      |                 |         | 國語文                |                    | 二上       | ıĽ       | 修                           | 3                                                  |                |
| ≫預课登記          |                         | 011                   | 0                       |     |                      |                 | Treat   | 國語文                |                    | 一下       | ıĽ       | 修                           | 3                                                  |                |
| ≫課表查詢          |                         | 011                   | 7                       |     |                      |                 | 國語文     | 閱讀與寫作              |                    | 一下       | 選        | 修                           | 1                                                  |                |
| »正式選課          |                         | 012                   | 0                       |     |                      |                 | 马       | 英語文                |                    | 二上       | ıĽ       | 修                           | 2                                                  |                |
| »一次加選          |                         | 012                   | 0                       |     |                      |                 | Ē.      | 英語文                |                    | —上       | ıĽ       | 修                           | 2                                                  |                |
| >>結果查詢         |                         | 012                   | 0                       |     |                      |                 | 李       | 英語文                |                    | 一下       | ıĽ       | 修                           | 2                                                  |                |
| ≫離開系統          |                         | 012                   | 5                       |     |                      |                 | 生活      | 英語會話               |                    | 一上       | 選        | 修                           | 2                                                  |                |
|                |                         | 012                   | 5                       |     |                      |                 | 生活      | 英語會話               |                    | 一下       | 選        | 修                           | 2                                                  |                |
|                |                         | 024                   | 9                       |     |                      |                 | 生涯到     | 發展與規劃              |                    | 一下       | 選        | 修                           | 1                                                  |                |
|                |                         | 112                   | 1                       |     |                      |                 | 10ml    | 電子學                |                    | 二上       | ıĽ       | 修                           | 3                                                  |                |
|                |                         | 313                   | 1                       |     |                      |                 | 電       | 工機械                |                    | 二上       | 必修       |                             | 3                                                  |                |
|                |                         | 762                   | 9                       |     |                      |                 | 英       | 文聽講                |                    | 二上       | 選        | 修                           | 2                                                  |                |
|                | 學校E<br>勾選               | 目前所開可<br>上課班級<br>機械二甲 | 供您選<br>科目<br>代碼<br>0110 | <   | 下:<br>重修<br>學期<br>二上 | <b>屬性</b><br>必修 | 學分<br>3 | 開始日期<br>1111/03/21 | 結束日期<br>1111/04/11 | 星期節次<br> | 上課<br>教室 | 3/21()<br>3/28()<br>4/6(三)= | 備註<br>、3/23(三)、<br>、3/30(三)、<br>(4/11(十)8-10)<br>節 | W5 *           |

5. 畫面上方會出現預選資料:表示你不及格或需補修的科目。

6. 畫面下方會出現本學期重補修可選課資料:請在勾選欄位進行勾選欲選的班別

(※第2欄位「上課班級」非原來的就讀班級,而是重補修設定的班別)

| 🔥 我的香油硬球 - Google 香油硬球 🗙 🛛 💀 羅東高]                                                                                      | E          | ×          | ② 欣河中    | 學 重補修購課系統 | × +        | 1        |    |                                                                                                    |           |                                                                                                    |                    | ~                                                               | - 0 ×                            |
|----------------------------------------------------------------------------------------------------|------------|------------|----------|-----------|------------|----------|----|----------------------------------------------------------------------------------------------------|-----------|----------------------------------------------------------------------------------------------------|--------------------|-----------------------------------------------------------------|----------------------------------|
| ← → C (■ regd.ltivs.ilc.edu.tw/winrh/st                                                                                | tudent/stu | uframe.asp |          |           |            |          |    |                                                                                                    |           |                                                                                                    |                    | @ @ ☆                                                           | r) 🗰 🐵 🗉                         |
| C線上選<br><sup>重補修選課</sup>                                                                                               | 課          | 系統         | 欣》       | 可中學       |            |          |    |                                                                                                    |           |                                                                                                    |                    |                                                                 |                                  |
| 功能選單 學校目前所開可供您選擇的課程如下:                                                                                                 |            |            |          |           |            |          |    |                                                                                                    |           |                                                                                                    |                    |                                                                 |                                  |
| <sup>》</sup> 預選登記                                                                                                    | 勾選         | 上課班級       | 科目<br>代碼 | 科目名稱      | 重修<br>學期   | 屬性       | 學分 | 開始日期                                                                                                    | 結束日期      | 星期節次                                                                                                    | 上課<br>教室           | 備註                                                              |                                  |
| <ul> <li><sup>22</sup>課表查詢</li> <li><sup>32</sup>正式選課</li> <li><sup>32</sup>一次加選</li> <li><sup>33</sup>結果查詢</li> </ul> |            | 機械二甲       | 0110     | 國語文       | ΞĿ         | 必修       | 3  | 111/03/21                                                                                                    | 111/04/11 | —8,—9,—10,三8,三9,三10                                                                                      |                    | 3/21(一)、3/23(三)、<br>3/28(一)、3/30(三)、<br>4/6(三)、4/11(一)8-10<br>節 |                                  |
| 》離開系統                                                                                                    |            | 汽車二甲       | 0110     | 國語文       | ΞĿ         | 必修       | 3  | 111/03/21                                                                                                    | 111/04/01 | 8,9,三8,三9,三10,三11,五8,五9,五<br>10,五11                                                                      |                    | 3/21(一)8-9節;<br>3/23(三)、3/25(五)、<br>3/30(三)、4/1(五)8-11<br>節     |                                  |
|                                                                                                    |            | 資訊二甲       | 0110     | 國語文       | ΞĿ         | 必修       | 3  | 111/07/01                                                                                                    | 111/07/05 | 1,2,3,4,二1,二2,五1,五2,五3,<br>五4,六1,六2,六3,六4,日1,日2,日3,日4                                                    |                    | 7/1(五)、7/2(六)、<br>7/3(日)、7/4(一)1-4<br>節;7/5(二)1-2節              |                                  |
|                                                                                                    |            | 機械一甲       | 0120     | 英語文       | - <u>+</u> | 必修       | 2  | 111/04/24                                                                                                    | 111/05/15 | 日1,日2,日3,日4                                                                                              |                    | 4/24(日)5/8(日)<br>5/15(日)8:10-12:00                              |                                  |
|                                                                                                    |            | 汽車一甲       | 0120     | 英語文       | - <u></u>  | 必修       | 2  | 111/04/11                                                                                                    | 111/05/23 | 8,9                                                                                                    |                    | 4/11 () 4/18 () 4/25<br>() 5/2() 5/9 ()<br>5/23 () 16:30-18:20  |                                  |
|                                                                                                    |            | 資訊一甲       | 0120     | 英語文       | 一上         | 必修       | 2  | 111/07/04                                                                                                    | 111/07/06 | $\begin{array}{c} -1, -2, -3, -4, \pm 1, \pm 2, \pm 3, \pm 4, \pm 1, \\ \pm 2, \pm 3, \pm 4 \end{array}$ |                    | 7/4 7/5 7/6 8:10-12:00                                          | WS *                             |
| <ul> <li>P 在這裡輸入文字來搜尋</li> </ul>                                                                                       |            | H 💽        |          | 🚬 H 🤹     |            | <u>a</u> | \$ | will in the second second seco |           |                                                                                                    | <mark>⊘</mark> 27℃ | 4/12(二)4/19(二)4/26<br>時多雲 ^ 현 및 40 ⊗ ☑                          | 下午 01:23<br>2022/2/28 <b>1</b> 3 |

7. 選課時要看好開課的日期及時段,避免衝堂!最好每勾選好一班,就到最底下按

「確定」,這樣若與後面選的班有衝堂,系統就會作提醒,避免同學選到有衝堂

的班。

| 👌 我的赛端硬碟 - Google 赛续硬碟                                                                                               | ×   😵 福東高工       |           | ×          | ② 欣河中 | <b>学重调修遵</b> 課系統 | × + | 8        |   |           |           |                                                                                                    | v – Ø X                                                                                                    |
|----------------------------------------------------------------------------------------------------|------------------|-----------|------------|-------|------------------|-----|----------|---|-----------|-----------|----------------------------------------------------------------------------------------------------|----------------------------------------------------------------------------------------------------|
| ← → C a regd.ltivs.ilc.                                                                                              | edu.tw/winrh/stu | ident/stu | iframe.asp |       |                  |     |          |   |           |           |                                                                                                    | ର ଜ 🛧 🌲 🚳 :                                                                                                    |
| て線                                                                                                    | 上選修選課            | 課         | 系統         | 欣汉    | 可中學              |     |          |   |           |           |                                                                                                    |                                                                                                    |
| al 41 182 119                                                                                                    |                  |           |            |       | 話                |     |          |   |           |           |                                                                                                    | 6/25(〒)8:10-12:00                                                                                                    |
| 功能送単<br>◎<br>予預選登記                                                                                                   |                  |           | 資訊二甲       | 1121  | 電子學              | 드上  | 必修       | 3 | 111/03/31 | 111/05/12 | 四8,四9,四10                                                                                                    | 星期四:3/31、4/7、<br>4/14、4/21、4/28、<br>5/12,第8、9、10節                                                                                                    |
| <sup>≫</sup> 課表查詢<br><sup>≫</sup> 正式選課<br><sup>≫</sup> 一次加選<br><sup>≫</sup> 結果查詢                                     |                  |           | 電機二甲       | 1121  | 電子學              | 二上  | 必修       | 3 | 111/07/18 | 111/07/25 | 5,6,7,-5,6,7,5,5,5,                                                                                                    | 7/18(一)、19(二)、<br>20(三)、21(四)、<br>22(五)、7/25(一);第<br>5-7節                                                                                                    |
| ≧離開系統                                                                                                    |                  |           | 電機二甲       | 3131  | 電工機械             | ΞĿ  | 必修       | 3 | 111/03/22 | 111/04/21 | 二9,二10,四9,四10                                                                                                    | $\begin{array}{c} 3/22(\square) & 3/24(\square) \\ , \\ 3/29(\square) & 3/31(\square) \\ , \\ 4/7(\square) & 4/12(\square) \\ , \\ 4/14(\square) & 4/19(\square) \\ , \\ 4/21(\square) & 5 96 \times \$10 \\ \hline \end{array}$ |
|                                                                                                    |                  |           | 機械二甲       | 7629  | 英文聽講             | ΞĿ  | 選修       | 2 | 111/07/18 | 111/07/21 | -5,-6,-7, <u>-</u> 5, <u>-</u> 6, <u>-</u> 7, <u>-</u> 5, <u>-</u> 6, <u>-</u> 7,<br><u>-</u> 5, <u>-</u> 6, <u>-</u> 7, <u>-</u> 5, <u>-</u> 6, <u>-</u> 7, | 7/18 (一) 7/19 (二) 7/20<br>(三) 7/21 (凹) 13:10-<br>16:10                                                                                                    |
| 1.各班開課人數基準原則:理論科目未達7人不開班,實習科目未達5人不開班,特殊課程或合併開班課程例外計算。2.請同學留意各班選課人數,並適時做選課調整,以避免該<br>班因人數不足而未成班。3.請同學留意衝堂問題。<br>在定 列印 |                  |           |            |       |                  |     |          |   |           |           |                                                                                                    |                                                                                                    |
| ←                                                                                                    | <b>夏尋</b>        |           | Ħ 💽        |       | 🧧 🕅 🧠            |     | <u>a</u> | ۵ | <u></u>   |           |                                                                                                    | 📀 27℃ 職時多雲 へ 遠 12 40 ⊗ 🍯 下午 01:24 📑                                                                                                    |

8. 加選,操作流程同步驟1~3,只有步驟4改點入「一次加選」,其作業方式請參

### 考「一次加選作業流」程進行加選。

| ● 相互第三 × ※ ☆ 欣河中学 重博修塑成所<br>く → C ● read thys lic edu by/winch/student/stuff | £ x +                                                                               |
|------------------------------------------------------------------------------|-------------------------------------------------------------------------------------|
| C<br>新<br>重                                                                  | <b>艮上選課系統</b><br><sup>補修選課</sup>                                                    |
| 功能選單                                                                         | 開課學期:110學年度第2學期                                                                     |
| <sup>≫</sup> 預選登記<br><sup>≫</sup> 課表查詢                                       | 注意事項:                                                                               |
| <ul> <li>※正式選課</li> <li>※一次加選</li> <li>※結果查詢</li> <li>※離開系統</li> </ul>       | 1.重補修屬自費成本課程,尚無補助減免,無重大理<br>由不得申請退選,選課時請審慎思考。2.理論科目1<br>學分240元,實習科目1學分440元。3.各班開課人數 |
| javascriptveid(0);                                                           | ■ ● ■ ■ ■ ● ■ ● ■ ● ■ ● ■ ● ■ ● ■ ● ■ ●                                             |